# FY25 Perkins Grant Application with Claim Instructions: General Instructions for Submission

This document provides general directions for submission of the FY25 Perkins Grant Application (secondary and postsecondary); it does not provide detailed instructions for each section of the application. Although these directions apply to secondary and postsecondary applications, many of the screenshot examples are from the secondary application. The postsecondary screens will look very similar.

# **General Information**

**OWA** 

**lowaGrants** is an online grant management tool. The platform manages and streamlines the grant process including application submission, review, scoring and awards, and claim submission and approval, report scheduling and approval, and maintains a historical record of grant activity.

- All individuals using the iowagrants.gov system must be registered.
- IowaGrants Login Instructions first time and returning users
- Watch a video with detailed instructions for logging into the IowaGrants platform.
- External User Guide for New IowaGrants Platform
- IowaGrants Management Resources from the Iowa Department of Management
- Designate one person to create the application, known as the "primary grantee contact" regardless of whether you are applying as a standalone district, Perkins consortium, or community college.
- Once the application has been started, the "registered applicant" can add "additional contacts" in the "General Information" screen (see page 4).
- All individuals tied to an application have access to all portions of the application.
- Once all edits and new information have been entered into a form, make sure to click the "Mark as Complete" link. Note: Even though a form has been marked as complete, it can continue to be edited until the application is officially "submitted."
- Once the information for any form has been updated and/or completed, 1<sup>st</sup> click "Save Form" and then 2<sup>nd</sup> click "Mark as Complete."

Perkins Assurances: Executive Officer Information
 Perkins Assurances: Executive Officer Information

## Navigating to Perkins Funding Opportunity

Follow the lowa Grants Login Instructions for returning users.

Click "Funding Opportunities" from the Main Menu. Note: Once a new application has been started, it will be located within the "Applications" section.

|                                                 | WA <b>GRANTS</b> |        | <i>Welcome to</i><br>IowaGrants.gov |             |                       |          |
|-------------------------------------------------|------------------|--------|-------------------------------------|-------------|-----------------------|----------|
| Jeff Fletcher<br>Tester<br>Grantee, Tester Role |                  |        |                                     |             |                       |          |
| Ch Dashboard                                    | >                | A Back | 🖨 Print 🔻                           | Online Help | E→ Log Out            |          |
| Funding Opportuni                               | ities >          |        |                                     |             |                       |          |
| 📥 Applications                                  | >                |        |                                     |             |                       |          |
| Grants                                          | >                |        |                                     |             |                       |          |
| inventory                                       | >                |        | IOWA                                | GRANTS      | Welcome to<br>IowaGr. | ants.gov |
| 🗠 Reports                                       | >                |        |                                     |             |                       |          |
| A My Profile                                    | >                |        |                                     |             |                       |          |

Scroll (or use search tool) until you see the FY25 Perkins V Secondary or Postsecondary Application. Click on the FY25 Perkins V application (either secondary or postsecondary) to open the posting.

| Funding Opportunities |                                                                                                    |           |             |              |   |                                              |                         |                             |                               |
|-----------------------|----------------------------------------------------------------------------------------------------|-----------|-------------|--------------|---|----------------------------------------------|-------------------------|-----------------------------|-------------------------------|
| ♠ Ba                  | ick.                                                                                                    | 🖨 Print 🔹 | Online Help | 🕒 Log Out    |   |                                              |                         |                             |                               |
| All cur               | Currently Posted Funding Opportunities     All currently posted opportunities appear below. The Application Deadline indicates the due date for the application submission. You will be unable to submit your application after this date.     Search: Perkins |           |             |              |   |                                              |                         |                             |                               |
| ID =                  | Status                                                                                                    | Agency    | *           | Program Area | * | Title                                        | Posted Date             | Pre-Application<br>Due Date | Final-Application<br>Due Date |
| 510896                | Test                                                                                                    | Education |             | Perkins V    |   | FY24 - Perkins V - Secondary Application     | Apr 30, 2022<br>5:56 PM | Not Applicable              | Jun 30, 2023 11:59<br>PM      |
| 510897                | Test                                                                                                    | Education |             | Perkins V    |   | FY24 - Perkins V - Postsecondary Application | Apr 30, 2022<br>5:56 PM | Not Applicable              | Jun 30, 2023 11:59<br>PM      |

## **Application Forms**

The Perkins V FY25 application cycle requires all eligible entities to complete an application by July 1, 2024. The application will close on June 30 @ 11:59 PM.

#### APPLICATION FORMS CHECKLIST - DUE JUNE 30 @ 11:59 PM

- Cover Sheet General Information
- Cover Page Perkins Basic Secondary or Postsecondary
- o (secondary only) Consortium Members
- o (bi-annual) FY25 Comprehensive Local Needs Assessment (CLNA) Form
- o Perkins V Budget form
- Minority Impact Statement
- Assurances/Agreements Secondary or Postsecondary

Near the top of the Funding Opportunity description click on "Start a New Application

| Funding Opportunity Details                                                      |                                                |                                      |                                                             |  |  |  |
|----------------------------------------------------------------------------------|------------------------------------------------|--------------------------------------|-------------------------------------------------------------|--|--|--|
| 510896 - FY24 - Perkins V - Secondary Application<br>Funding Opportunity Details |                                                |                                      |                                                             |  |  |  |
| Perkins V<br>Final Application Deadline: Jun 30, 2023 11:59 PM                   |                                                |                                      |                                                             |  |  |  |
| Status:<br>Posted Date:<br>Award Amount Range:                                   | Test<br>Apr 30, 2022 5:56 PM<br>Not Applicable | Program Officer:<br>Phone:<br>Email: | Dennis Harden<br>(515) 281-4716 x<br>dennis.harden@iowa.gov |  |  |  |
| Project Dates:                                                                   | 07/01/2023 - 06/30/2024                        |                                      |                                                             |  |  |  |

Add your district, consortium or college name in the Project Title (Example: FY24 ABC PERKINS Consortium – Perkins V). Click "Save Form Information."

| Application - Genera                                              | al Information                                                                  | Save Form Information                                                                                                    |
|-------------------------------------------------------------------|---------------------------------------------------------------------------------|----------------------------------------------------------------------------------------------------|
| The Primary Contact is the ind<br>Select the organization, if you | lividual in your organizatio<br>belong to more than one,<br>Application Title*: | 1 who will be designated as the primary person responsible for this application from your organization. This individual will receive automated email notifications when your attention is needed on this application. FY24 ABC PERKINS CONSORTIUM – TEST APPLICATION |
|                                                                   | Primary Contact*:<br>Organization*:<br>Additional Applicants*:                  | Jeff Fletcher                                                                                                    |

Please review the "Additional Grantee Contacts" list; select and click each additional contact before clicking save.

At a minimum, this should include the contact person for each member district of a consortium and the person who will be submitting claims, if this is not the same as the person submitting the application. For an individual school district or community college, "additional contacts" would be additional lowaGrants users that will need access to the grant associated with their lowaGrants account.

| Application - General Information                                                                                      | L Save Form Information                                                                                                    |
|----------------------------------------------------------------------------------------------------|----------------------------------------------------------------------------------------------------|
| The Primary Contact is the individual in your organization<br>Select the organization, if you belong to more than one, | n who will be designated as the primary person responsible for this application from your organization. This individual will receive automated email notifications when your attention is needed on this application. for which you will be submitting this application. |
| Application ID:                                                                                                    | 513234                                                                                                    |
| Program Area*:                                                                                                    | Perkins V                                                                                                    |
| Funding Opportunity*:                                                                                                  | 510896-FY24 - Perkins V - Secondary Application                                                                                                    |
| Application Stage*:                                                                                                    | Final Application                                                                                                    |
| Application Status*:                                                                                                   | Editing                                                                                                    |
| Application Title*:                                                                                                    | FY24 ABC PERKINS CONSORTIUM - TEST APPLICATION                                                                                                    |
| Primary Contact*:                                                                                                    | Jeff Fletcher                                                                                                    |
| Organization*:                                                                                                    | lowa Department of Education                                                                                                    |
| Select any additional contacts within your organization that wi<br>Additional Applicants:                              | I also manage this grant.           X Jettrey Fletcher                                                                                                    |

Please note there are TWO different cover pages (one required for IowaGrants and one specific to the Perkins application).

Both of these cover pages must be completed in the application

# **Cover Page for Perkins**

Enter the contact information for the entity submitting this application, i.e., recipient information.

Under "Perkins Contact Information", enter the contact information of the applicant completing the lowaGrants application as well as additional contacts involved in managing this grant.

| Cover Page Perkins Basic - Secondary - Current Version                                                                                                    |  |  |  |  |  |  |  |
|----------------------------------------------------------------------------------------------------|--|--|--|--|--|--|--|
| Enter the contrast information for the antity submitting this application. Note: This is a true part forms follow the instructions corefully                                                                                    |  |  |  |  |  |  |  |
| Enter the contact monnation for the entity submitting this application, note: This is a two-part form, follow the instructions carefully:                                                                                       |  |  |  |  |  |  |  |
| To complete the Recipient Information, select "Edit" at the top of the screen. Once the individual fields are completed, select "Save."                                                                                         |  |  |  |  |  |  |  |
| To add Perkins Contact Information, select the blue "Add" link for that section. Once the individual fields are completed, select "Save." If the entity has multiple Perkins contacts, repeat this process for each individual. |  |  |  |  |  |  |  |
| Once all entity contact information is completed, select the "Mark as Complete" link located on the Recipient Information bar below.                                                                                            |  |  |  |  |  |  |  |

| E Recipient Information                                                                    |                                                                                                    |
|--------------------------------------------------------------------------------------------|----------------------------------------------------------------------------------------------------|
| To complete the Recipient Information, select "Edil" at the t                              | op of the screen. Once the individual fields are completed, select "Save."                                 |
| Individual or Consortium*:                                                                 | Individual 🔻                                                                                               |
|                                                                                            | Use the drop down menu to indicate whether you are applying as an individual district or as a consortium.  |
| Eligible Recipient/Consortium Name*:                                                       | Adair-Casey Community School District                                                                      |
|                                                                                            | Use the drop down menu to select the district or consortium name.                                          |
| Community College Region*:                                                                 | 01 - NICC 💌                                                                                                |
|                                                                                            | Use the drop down menu to select the community college region in which the district or consortium resides. |
| AEA Administrator, District Superintendent, or Community<br>College President/Chancellor*: | Administrator                                                                                              |
| Title:                                                                                     | •                                                                                                    |
| Name of Administrator or Superintendent*:                                                  |                                                                                                    |
| Telephone Number*:                                                                         |                                                                                                    |
| E-mail Address*:                                                                           |                                                                                                    |
| Street Address*:                                                                           |                                                                                                    |
| City*:                                                                                     |                                                                                                    |
| State*:                                                                                    | lowa 💌                                                                                                    |
|                                                                                            | Use the drop down menu to select the state.                                                                |
| Zip Code*:                                                                                 |                                                                                                    |

| ≣ P               | Perkins Contact Information - Multi-List                                                                                                    | ✓ Mark as Complete + Add Row |  |  |  |  |  |  |  |
|-------------------|----------------------------------------------------------------------------------------------------|------------------------------|--|--|--|--|--|--|--|
| To add<br>process | To add Perkins Contact information, select the blue "Add" link. Once the individual fields are completed, select "Save." If the entity has multiple contacts for its Perkins application, repeat this process for each individual. |                              |  |  |  |  |  |  |  |
| Title             | le Name of Perkins Application Contact Telephone Number E-mail Address Street Address City State Zip Code                                                                                                    |                              |  |  |  |  |  |  |  |
|                   | No Data for Table                                                                                                    |                              |  |  |  |  |  |  |  |

## **Cover Page for IowaGrants System**

- 1. This is an IowaGrants system cover page associated with ALL funding opportunities and grants.
- 2. For districts or consortia, the "authorized official" is typically the individual managing the application and grant. The fiscal officer/agent is typically the chief financial officer, business officer, etc., depending on the school district.
- 3. For community colleges, the "authorized official" is typically the individual managing the application and grant. The fiscal officer/agent is typically the chief financial officer, etc.

| Cover Sheet-General Information - Current Version  |                                              |                           |                           |                    |                     |                       |                           |
|----------------------------------------------------|----------------------------------------------|---------------------------|---------------------------|--------------------|---------------------|-----------------------|---------------------------|
| "The information on this form is collected for the | lowa Department of Management to en          | nsure consistent basic da | a collection from all gra | ant applications." | ie in approximent   |                       | isanan kasar (sanan kasa  |
| E Cover Sheet-General Information                  |                                              |                           |                           |                    |                     |                       | Save Form                 |
| Authorized Official                                |                                              |                           |                           |                    |                     |                       |                           |
| Name*:                                             | [                                            |                           |                           |                    |                     |                       |                           |
| Title*:                                            |                                              |                           |                           |                    |                     |                       |                           |
| Organization*:                                     |                                              |                           |                           |                    |                     |                       |                           |
|                                                    | If you are an individual, please provide you | ur First and Last Name.   |                           |                    |                     |                       |                           |
| Address*:                                          |                                              |                           |                           |                    |                     |                       |                           |
|                                                    |                                              |                           |                           |                    |                     |                       |                           |
| City/State/Zip*:                                   | Citu                                         |                           | Iowa 🔻                    | Zin                |                     |                       |                           |
| Telephone Number*:                                 |                                              |                           |                           |                    |                     |                       |                           |
| E-Mail":                                           |                                              |                           |                           |                    |                     |                       |                           |
|                                                    |                                              |                           |                           |                    |                     |                       |                           |
| Fiscal Officer/Agent                               |                                              |                           |                           |                    |                     |                       |                           |
| Please enter the "Fiscal Officer" for vo           | our Organization.                            |                           |                           |                    |                     |                       |                           |
| If you are an individual, please p                 | rovide your First and Last I                 | Name.                     |                           |                    |                     |                       |                           |
|                                                    | Name*:                                       |                           |                           |                    |                     |                       |                           |
|                                                    | Title:                                       |                           |                           |                    |                     |                       |                           |
|                                                    | Organization                                 |                           |                           |                    |                     |                       |                           |
|                                                    | organization.                                |                           |                           |                    |                     |                       |                           |
|                                                    | Address:                                     |                           |                           |                    |                     |                       |                           |
|                                                    |                                              |                           |                           |                    |                     |                       |                           |
|                                                    | City/State/7in                               |                           |                           |                    |                     |                       |                           |
|                                                    | city/state/zip.                              |                           |                           |                    |                     | Iowa 🔻                |                           |
|                                                    |                                              | City                      |                           |                    |                     | State                 | Zip                       |
|                                                    | Telephone Number:                            |                           |                           |                    |                     |                       |                           |
|                                                    | E-Mail:                                      |                           |                           |                    |                     |                       |                           |
| County(ies) Participating, Involved, or            | Affected by this Proposal*:                  |                           |                           |                    |                     |                       |                           |
| To find your district, click on the "Congre        | essional Map" link. On the left ha           | and side of the page,     | click on the drop-d       | lown list and cl   | ick on "State of Io | wa". Then, enter an a | ddress for the county/ies |
| Congressional District(s) Involved or              | Affected by this Proposal*:                  |                           |                           |                    |                     |                       |                           |
|                                                    |                                              | Congressional Map         |                           |                    |                     |                       |                           |
| lowa Senate District(s) Involved or                | Affected by this Proposal*:                  |                           |                           |                    |                     |                       |                           |
|                                                    |                                              | lowa Senate Map           |                           |                    |                     |                       |                           |
| lowa House District(s) Involved or                 | Affected by this Proposal*:                  |                           |                           |                    |                     |                       |                           |
|                                                    |                                              | lowa House Han            |                           |                    |                     |                       |                           |
|                                                    |                                              | iowa nouse Map            |                           |                    |                     |                       |                           |

## **Consortium Memberf Form (Secondary Only)**

- 1. Enter information indicating whether the applicant is applying as an individual district or as a consortium. If applying as a consortium, list each of the member districts represented by this application. Note: This is a two-part form; follow the instructions carefully!
- 2. To add Consortium Member information, click the green "Add row" button in the Consortium Members bar. Once the fields are completed, click "Save Form."
- 3. Repeat this process to add information for each consortium district member.
- 4. If you need to remove a consortium member from your list, click on a member under the "District" column then select "Delete."
- 5. Once all necessary information for the form is completed, click "Save Form" then "Mark as Complete."

| Consortium Members - Current Version                                                                                                    |  |  |  |  |  |  |  |
|----------------------------------------------------------------------------------------------------|--|--|--|--|--|--|--|
| Enter information indicating whether the applicant is applying as an individual district or as a consortium. If applying as a consortium, list each of the member districts represented by this application. Note: This is a two-part form; follow the instructions carefully!                                                                                                    |  |  |  |  |  |  |  |
| To enter information regarding applicant status and changes in consortium membership select "Edit" at the top of the screen. Once the fields are completed, select "Save."                                                                                                    |  |  |  |  |  |  |  |
| To add Consortium Member information, select the blue "Add" link in the Consortium Members bar. Once the fields are completed, select "Save" at the top of the screen. Repeat this process to add information for each consortium member.                                                                                                    |  |  |  |  |  |  |  |
| If you need to remove a consortium member from your list, click on member under "District" column then select "Delete" at top of screen.                                                                                                    |  |  |  |  |  |  |  |
| Once all necessary information for the form is completed, select "Save".                                                                                                    |  |  |  |  |  |  |  |
| Applicant Status Indicate whether the applicant is an individual district or a consortium. To enter information regarding applicant status, select "Edit" at the top of the screen, then complete the form. Once all information is entered, select "Save." Note: If applying as a individual district: you do not need to enter any information in the Consortium Members section. Are you applying as an individual district: You do not need to enter any information in the Consortium Members section. If applying as a consortium, has the membership of the consortium, has the membership of the consortium face year? Describe any changes in consortium membership since the previous fiscal year? |  |  |  |  |  |  |  |

Provide details regarding any consortium changes + Add Row Consortium Members - Multi-List ✓ Mark as Complete Please update the information for all members of your consortium. To add a Consortium Member, select the blue "Add" link within the Consortium Member bar above. Once the fields are completed, select "Save." To edit information for an existing member, select the district name located within the "District" column. This will open the entry screen for the district. After updates are completed, select "Save." To edit information for a Consortium Member once "Save" has been selected, you must click the the "District" name link for that particular member. District Title Contact Name Position title E-Mail Telephone Number

No Data for Table

# Secondary/Postsecondary CLNA Questions Form

- The secondary/postsecondary CLNA form encompass a series of questions (Perkins V Act) that must be completed only after the Comprehensive Local Needs Assessment (CLNA) process has been concluded. Each question is structured using the "rich text editor" feature of IowaGrants, which allows text narrative, website links, and hyperlinks to GoogleDocs, DropBox, OneDrive, or other file formats such as Excel, PDF, etc.
- 2. See an overview of the CLNA.
- 3. To answer the questions, follow the instructions and information in the form.
- 4. Question #1 is shown below as an example there are (9) questions in total.

| The Strengthening Career and Technical Education Act for the 21st Century (i.e., Perkins V) Introduces the concept of the Comprehensive Local Needs Assessment (CLNA).<br>The needs assessment is to be used by each district, consortium, or community college as a guidepost, informing the development of the local application and, in particular, how<br>the eligible recipient uses its federal Perkins funds. The local needs assessment must be completed by each eligible recipient of federal Perkins funds, which includes individual<br>school districts, school districts that are part of a consortium and community colleges. |
|----------------------------------------------------------------------------------------------------|
| For an overview of the CLNA, go HERE                                                                                                    |
| Based on the results of your comprehensive local needs assessment, please answer questions 1 - 9 below. Each question is structured using the "rich text editor"<br>feature of lowaGrants, which allows text narrative, website links, hyperlinks for GoogleDocs, DropBox, OneDrive, or other file formats such as Excel, PDF, etc.                                                                                                    |
| The CLNA focuses on six broad elements:<br>Element 1 - Student Performance, address the benchmarks from the CLNA worksheet used to evaluate how your district/college's CTE programs support and improve student<br>performance within your CTE programs.                                                                                                    |
| Element 2 - Size, Scope and Quality, and Implementation of CTE Programs/Programs of Study, address the benchmarks from the CLNA worksheet used to evaluate the size,<br>scope, and quality of your district/college and determine how well your district/college CTE programs are implemented with fidelity.                                                                                                    |
| Element 3 - Labor Market Alignment, address the benchmarks from the CLNA worksheet used to determine how well your district/college's CTE programs are aligned to local, regional, and state labor demands.                                                                                                    |
| Element 4 - Recruitment, Retention, and Training of CTE Educators, address the benchmarks from the CLNA worksheet used to analyze your district/college's strategies for<br>attracting and keeping qualified CTE instructors, and its policies and procedures for professional development planning.                                                                                                    |
| Element 5 - Equity and Access, address the benchmarks from the CLNA worksheet used to investigate the steps your district/college is taking toward equitable access and inclusion in CTE programs.                                                                                                    |
| Element 6 - Safety for CTE Program(s)/Building(s)/District(s), address the benchmarks from the CLNA worksheet used to investigate the steps your district/college is taking<br>toward safety for CTE programs/building(s)/District(s).                                                                                                    |
| E CLNA OUTCOMES                                                                                                    |
| Based on the completion of the CLNA process, please answer the following questions:                                                                                                    |
| 1. Provide a summary of the results of the comprehensive needs assessment. (max. 10000 characters)                                                                                                    |
| Information should include:                                                                                                    |
| List at least the top 3 and up to 5 funding priorities as identified by your CLNA. For each priority listed address ALL of the following requirements                                                                                                    |
|                                                                                                    |
| A. Describe now you used the CLINA results to determine that your college has an Opportunity or Gap in this area.<br>B. Identify the specific Student Opportunity or Performance Gap your college will address.                                                                                                    |
| C. Name the program or programs this priority is related to. D. List the budget requirements that will be required to complete this priority.                                                                                                    |
|                                                                                                    |
| Instructions:<br>"Priority 1" followed by A, B, C, and D;                                                                                                    |
| "Priority 2" followed by A, B, C, and D;                                                                                                    |
| "Priority 3' toilowed by A, B, C, and D;<br>"Priority 4" (optional)" followed by A, B, C, and D;                                                                                                    |
| "Priority 5" (optional)" followed by A, B, C, and D                                                                                                    |
| Think of your response to this question as an "executive summary" of your CLNA. This is your opportunity to identify the big takeaways from your CLNA. Additional contextual information that<br>may be helpful to explain can be uploaded as an attachment.                                                                                                    |
| Evidence might include documentation of data reviewed to determine performance gaps, CLNA results/priorities, etc.                                                                                                    |
| 💿 Source 🖪 🗟 🖨 🕥 🕼 😰 📓 🗢 😂 🖉 搚 🙀 🐺 🎦                                                                                                    |
| B / U & X x   ✔ □3   E E   3 3 33   E E = 3 E E IE - 10 10 10 10 10 10 10 10 10 10 10 10 10                                                                                                    |
| Styles - Format - Font - Size - 📰 🛄                                                                                                    |
|                                                                                                    |
|                                                                                                    |
|                                                                                                    |
|                                                                                                    |
|                                                                                                    |
|                                                                                                    |
| Parannanhe: 0. Worde: 0. Charantare Justin HTML V.0.                                                                                                    |
| reagraphs. v, mores. v, characters (whill if thit). V                                                                                                    |
| Attachment upload for Question #1: optional, consolidate into one                                                                                                    |
| file.:                                                                                                    |

# Secondary/Postsecondary Budget Form

The FY25 budget form categories align with the Perkins V expenditure categories. Each category has specific budget codes that delineate between secondary and postsecondary expenditures. Invoices and receipts are the only sufficient form of documentation and are not submitted with claims but are kept on file with each claim and available upon request. (Exception: Embed CTSO institutional memberships in the summary sheet for claim approval).

## **Secondary Budget Codes**

| Salaries & Benefits 1XX-2XX                           | Purchased Services 3XX                             | Supplies (no consumables) 6XX                          |
|-------------------------------------------------------|----------------------------------------------------|--------------------------------------------------------|
| Rentals Computers & Technology 443                    | Staff Travel 580                                   | Rentals Equipment 442                                  |
| Equipment 731                                         | Equipment Hardware 734                             | Supplies (no consumables) 6XX                          |
| CTSO Student Competitor Costs 580                     | Institutional Membership 812                       | Equipment Software 735                                 |
| Postsecondary Budget Codes                            |                                                    |                                                        |
| 101 Personnel Services (Salaries & Wages)             | 202 In-State Travel (Meals, Lodging, Registration) | 205 Out-of-State Travel (Meals, Lodging, Registration) |
| 301 Curriculum & Training Materials                   | 404 Professional Development Contracts             | 405 Contracts for Services etc.                        |
| 505 Data Processing (Desktop Software licensing fees) | 602 Indirect Costs                                 | 701 Equipment                                          |

The budget summary form "state allocation to recipient" must be updated to reflect the FY25 dollar amount. To **access** this information, use the **hyperlink** in the **budget summary instruction** section. When the new FY25 allocation amount is entered, select "Save Form" to reset the calculations and then "Edit" to update individual budget line items.

| State Allocation to Recipient    |              | Save Form |
|----------------------------------|--------------|-----------|
| Secondary Allocations are provid | led HERE.    |           |
| State Allocation to Recipient*:  | <u>50.00</u> |           |

- 1. Upload your budget document for all Perkins activities.
- 2. If the approved budget template is uploaded in to the budget form, "see attached" is sufficient for "list purchases in detail" text fields
- 3. Each budget line item will be connected back to the FY25 CLNA.
- 4. To do this, select the CLNA Element by clicking on the Element title in the "Connects to CLNA Element(s) column"; repeat process if more than once CLNA element is connected to a budget item.
- 5. It will be up to the Perkins contact to ensure all expenditures are **eligible** for reimbursement. Recipients will complete the same process to connect purchases to the FY25 CLNA.
- 6. Please follow the instructions in the form to complete the entire section.

| Upload One Detailed Bud              | get for Perkins Activi            | ties One through Six and CTSOs |                             |                             |   | Save Form                                                   |
|--------------------------------------|-----------------------------------|--------------------------------|-----------------------------|-----------------------------|---|-------------------------------------------------------------|
| (REQUIRED) Upload your budget        | document for all Perkins          | activities here:               |                             |                             |   |                                                             |
| (REQUIRED) Upload your budget docum  | ent for all Perkins activities he | re:*:                          | Select file                 |                             |   |                                                             |
|                                      |                                   |                                |                             |                             |   | Save Form                                                   |
|                                      |                                   |                                |                             |                             |   |                                                             |
| State Allocation to Recipi           | ent                               |                                |                             |                             |   | Save Form                                                   |
| Secondary Allocat                    | tions are provid                  | ded HERE.                      |                             |                             |   |                                                             |
|                                      | State Allocation to Recipie       | ent*: \$0                      |                             |                             |   |                                                             |
|                                      |                                   |                                |                             |                             |   | Save Form                                                   |
| Perkins Activity 1: Career           | Exploration and Deve              | lopment - Edit                 |                             |                             |   | Save Grid                                                   |
| Description                          | Budgeted Amount                   | Total List Purchases in Detail | Connects to CLNA Element(s) | Connects to Service Area(s) |   | List state approved CTE Program (E.g., AG, FC\$, MFG, WELD) |
| Salaries & Benefits 1XX-2XX          | \$0                               |                                |                             | NA                          | • |                                                             |
| Purchased Services 3XX               | \$0                               |                                |                             | NA                          | • |                                                             |
| Staff Travel 580 (Non-CTSO)          | \$0                               |                                |                             | NA                          | • |                                                             |
| Supplies 6xx (No Consumables) <\$500 | \$0                               |                                |                             | NA                          | • |                                                             |
| Total                                |                                   |                                |                             |                             |   |                                                             |
|                                      |                                   |                                |                             |                             |   | 🕒 Save Grid                                                 |

See Allowable and Unallowable Expenditures or contact Amy Vybiral at <u>amy.vybiral@iowa.gov</u>.

At the end of the budget form, there are calculation fields built into the budget form that show the maximum amount that can be budgeted for administrative costs, which is still 5.00%, and the amount left to be budgeted anytime new information is entered and after clicking "Save Form."

# As before, every dollar must be budgeted so that the "requested total" lowaGrants system calculation equals the State Allocation to Recipient.

| Total Allocation                                                                                                    |                                                                                                    |                                                                                                    |                                       |
|----------------------------------------------------------------------------------------------------|----------------------------------------------------------------------------------------------------|----------------------------------------------------------------------------------------------------|---------------------------------------|
| NOTE: The amount budgeted for<br>Maximu<br>The amount shown is the sum tota<br>Tota<br>If the amount shown below is (new<br>R | or administrative costs cannot excee<br>m Allowed for Administrative Costs:<br>I of the amounts that have been entered for<br>I Projected Amount to be Expended:<br>native) the sum total of the dollar amount<br>emaining Allocation to be Budgeted: | d the amount sho<br>\$500.00<br>or each budget sect<br>\$0.00<br>s budgeted for require<br>\$10,000.00 | ion.                                  |
|                                                                                                    | WA <b>GRANTS</b>                                                                                                    |                                                                                                    | <i>Welcome to</i><br>IowaGrants.gov   |
| List of all current submitted a                                                                                               |                                                                                                    | ons                                                                                                    |                                       |
| Sack 📅 Print                                                                                                    | • Online Help                                                                                                    | ⊖ Log Out                                                                                              |                                       |
|                                                                                                    |                                                                                                    |                                                                                                    |                                       |
| 🗖 513234 - FY24 /                                                                                                    | ABC PERKINS CONSOI                                                                                                    | RTIUM TI                                                                                               | EST APPLICATION                       |
|                                                                                                    | Status:                                                                                                    | Editing                                                                                                |                                       |
|                                                                                                    | Stage:                                                                                                    | Final Applica                                                                                          | tion                                  |
|                                                                                                    | Application Due Date:                                                                                                    | Jun 30, 2023                                                                                           | 11:59 PM                              |
|                                                                                                    | Program Area:                                                                                                    | Perkins V                                                                                              |                                       |
|                                                                                                    | Funding Opportunity:                                                                                                    | 510896-FY2                                                                                             | 4 - Perkins V - Secondary Application |
|                                                                                                    | Organization:                                                                                                    | Iowa Departn                                                                                           | nent of Education                     |
|                                                                                                    | Requested Total:                                                                                                    | \$0.00                                                                                                 |                                       |

## Perkins 2024/FY25 Budget Negotiation

- FY 2025 Perkins application approval will occur after the 2025 budget is approved.
- Budget negotiation and approval deadline July 31, 2024.
- Contact Amy Vybiral with budget approval questions. 515-339-4820 amy.vybiral@iowa.gov

# **Specific Purchases by Perkins Activity**

### Secondary Perkins Budget Form

#### Activity One – Career exploration and development

- Salaries CTE specific new counselor positions only
  - Supplanting: May decrease the percentage over time but never increase the percentage.
- Purchased Services Training and facilitators (True Colors trainings with middle school students (Prior approval with <u>middle school Google Form</u>)
- Staff Travel (Non-CTSO) CTE recruiting middle school students to CTE
- Supplies ONet Teacher Career Cluster Training Materials for CTE -Labor market trainings related to CTE.

| 🖽 Perkins Activi                        | III Perkins Activity 1: Career Exploration and Development - Grid |            |                                                                         |                                                          |                                |                                                               |  |  |  |  |  |  |
|-----------------------------------------|-------------------------------------------------------------------|------------|-------------------------------------------------------------------------|----------------------------------------------------------|--------------------------------|---------------------------------------------------------------|--|--|--|--|--|--|
| Description                             | Budgeted<br>Amount                                                | Total      | List Purchases in Detail                                                | Connects to CLNA Element(s)                              | Connects to<br>Service Area(s) | List state approved CTE Program<br>(E.g., AG, FCS, MFG, WELD) |  |  |  |  |  |  |
| Salaries & Benefits 1XX-<br>2XX         | \$5,000.00                                                        | \$5,000.00 | CCTC Salary - New Position in 2024. T & E on File                       | PROGRESS TOWARD IMPROVING<br>EQUITY AND ACCESS           | ALL                            | All                                                           |  |  |  |  |  |  |
| Purchased Services 3XX                  | \$2,500.00                                                        | \$2,500.00 | True Colors 7th Grade Two Trainings (1)<br>Career (2) College Readiness | SIZE, SCOPE, AND QUALITY                                 | ALL                            | ALL CTE Programs Completed<br>Middle School Google Form       |  |  |  |  |  |  |
| Staff Travel 580 (Non-<br>CTSO)         | \$1,750.00                                                        | \$1,750.00 | National Career Development Conference                                  | SIZE, SCOPE, AND QUALITY                                 | ALL                            | All                                                           |  |  |  |  |  |  |
| Supplies 6xx (No<br>Consumables) <\$500 | \$200.00                                                          | \$200.00   | ONet Teacher Career Cluster &Training<br>Materials for CTE              | RECRUITMENT, RETENTION, AND<br>TRAINING OF CTE EDUCATORS | ALL                            | All                                                           |  |  |  |  |  |  |

#### Activity Two – Professional Development

- Salaries Substitute teacher pay for CTE Teachers to attend conferences.
- Purchased Services Pay outside vendors for services rendered. E.g., Vendor leads CTE staff through OSHA 10 or OSHA 30 training that is not train-the-trainer.
- Staff Travel Five CTE teachers and one business officer attend the IACTE conference. Two staff
  attend the WBL conference, one administrator attends the ACTE conference, three staff attend the
  NACTEi conference, five counselors and instructors attend the NACTEi conference and two
  counselors attend the ISCA conference.
- Supplies ONet labor market information training materials for the CTE staff in each service area for trainings throughout the year in each service area to review high demand

| 🖽 Perkins Act                           | III Perkins Activity 2: Professional Development - Grid 🗸 Kark as Complete 📝 Edit Grid |            |                                                                                           |                                                       |                                              |                                                                   |  |  |  |  |  |
|-----------------------------------------|----------------------------------------------------------------------------------------|------------|-------------------------------------------------------------------------------------------|-------------------------------------------------------|----------------------------------------------|-------------------------------------------------------------------|--|--|--|--|--|
| Description                             | Budgeted<br>Amount                                                                     | Total      | List Purchases in Detail                                                                  | Connects to CLNA Element(s)                           | Connects to Service<br>Area(s)               | List state approved CTE<br>Program (E.g., AG, FCS, MFG,<br>WELD)  |  |  |  |  |  |
| Salaries & Benefits<br>1XX-2XX          | \$2,000.00                                                                             | \$2,000.00 | Substitute Teacher Pay for CTE                                                            | RECRUITMENT, RETENTION, AND TRAINING OF CTE EDUCATORS | ALL                                          | All Subs so CTE Instructors can attend conferences and PD         |  |  |  |  |  |
| Purchased Services<br>3XX               | \$500.00                                                                               | \$500.00   | OSHA 10 and 30 For Ag and Industrial<br>Tech Instructors-Not train the trainer            | SAFETY FOR CTE<br>PROGRAM(S)/BUILDING(S)/DISTRICT(S)  | Agricultural, Food, and<br>Natural Resources | Ag and Industrial Tech                                            |  |  |  |  |  |
| Staff Travel 580 (Non-<br>CTSO)         | \$4,000.00                                                                             | \$4,000.00 | IACTE 5 Instructors WBL 2 Instructors<br>ACTE 1 Admin                                     | RECRUITMENT, RETENTION, AND TRAINING OF CTE EDUCATORS | NA                                           | FCS, MFG                                                          |  |  |  |  |  |
| Supplies 6xx (No<br>Consumables) <\$500 | \$200.00                                                                               | \$200.00   | ONet Labor Market Information Training<br>Materials for CTE Staff in each Service<br>Area | EVALUATION OF LABOR MARKET ALIGNMENT                  | ALL                                          | All CTE Programs -<br>Collaboration with Workforce<br>Development |  |  |  |  |  |

#### Activity Three – CTE Skill Development

• Salaries Only

#### Activity Four – Integration of Academic Skills

- Salaries Professional Development. Integration of Math into CTE Curriculum
- Purchased Services Trainers Math into CTE Grades 9-12
- Equipment Software Math in CTE Software License (20)

#### Activity Five – Support for the Implementation of CTE Programs

- Salaries
- Purchased Services IRC. OSHA 10 & 30, CNA, Scissor Lift, CPR, EMT, ServSafe, CMA
- Rentals Equipment Skid loader (student skill sets only)
- Rentals Computers & Technology Cell plan for drones (Ag)
- Supplies (no consumables) ≤ \$499 See attached list for all CTE Programs
- Equipment 731 ≥ \$500 See attached list for all CTE Programs
- Equipment Software 735

| Image: Perkins Activity 5: Support for CTE Programs - Grid     Image: Comparison of CTE Programs - Grid |                    |       |                             |                                |                                |                                                               |  |  |  |  |  |  |
|----------------------------------------------------------------------------------------------------|--------------------|-------|-----------------------------|--------------------------------|--------------------------------|---------------------------------------------------------------|--|--|--|--|--|--|
| Description                                                                                             | Budgeted<br>Amount | Total | List Purchases in<br>Detail | Connects to CLNA<br>Element(s) | Connects to<br>Service Area(s) | List state approved CTE Program<br>(E.g., AG, FCS, MFG, WELD) |  |  |  |  |  |  |
| Salaries & Benefits 1XX-<br>2XX                                                                         |                    |       |                             |                                |                                |                                                               |  |  |  |  |  |  |
| Purchased Services 3XX                                                                                  |                    |       |                             |                                |                                |                                                               |  |  |  |  |  |  |
| Rentals Equipment 442                                                                                   |                    |       |                             |                                |                                |                                                               |  |  |  |  |  |  |
| Rentals Computers &<br>Technology 443                                                                   |                    |       |                             |                                |                                |                                                               |  |  |  |  |  |  |
| Supplies (no<br>consumables) 6XX                                                                        |                    |       |                             |                                |                                |                                                               |  |  |  |  |  |  |
| Equipment 731 (>\$500)                                                                                  |                    |       |                             |                                |                                |                                                               |  |  |  |  |  |  |
| Equipment Software 735                                                                                  |                    |       |                             |                                |                                |                                                               |  |  |  |  |  |  |

#### Activity Six – Develop and Implement Evaluations

- Salaries Summer Off Contract, Pre-CLNA data review with CTE teachers and staff.
- Purchased Services Data consultant to organize and prioritize CLNA outcomes with staff.
- Rentals Equipment Do not use. Year-end budget adjustments.

• Staff Travel 580 (non-CTSO) – Mileage for off contract data review

| Image: Perkins Activity 6: Develop and Implement Evaluations - Grid         Image: Comparison of Comparison of Co |                    |       |                             |                                |                                |                                                              |  |  |  |  |  |
|----------------------------------------------------------------------------------------------------|--------------------|-------|-----------------------------|--------------------------------|--------------------------------|--------------------------------------------------------------|--|--|--|--|--|
| Description                                                                                                    | Budgeted<br>Amount | Total | List Purchases<br>in Detail | Connects to CLNA<br>Element(s) | Connects to<br>Service Area(s) | List state approved CTE Progra<br>(E.g., AG, FCS, MFG, WELD) |  |  |  |  |  |
| Salaries & Benefits 1XX-2XX                                                                                                    |                    |       |                             |                                |                                |                                                              |  |  |  |  |  |
| Purchases Services 3XX                                                                                                    |                    |       |                             |                                |                                |                                                              |  |  |  |  |  |
| Rentals Equipment 442                                                                                                    |                    |       |                             |                                |                                |                                                              |  |  |  |  |  |
| Staff Travel 580 (Professional<br>Development Non-CTSO)                                                                                                    |                    |       |                             |                                |                                |                                                              |  |  |  |  |  |

#### **CTSOs**

- Salaries Salary for CTSO Admin Assistant. New position, time and effort and job description on file.
- Purchased Services Registrations for instructors CTSO PD conferences.
- CTSO Student Competitor Costs Student Competitors only
- Staff Travel 580 (CTSO related events only) PD for instructors FCCLA, CTE Endorsed Advisor & Instructor Travel for Student Competitions. Skills USA and FBLA, FFA
- Supplies Materials for all CTSO
- Institutional memberships Quantity of one

| E CTSO: Caree                                    | r and Tech         | nical St    | udent Organizations - Grid                                                                                       |                                                                                                    | 🗸 Mark a                                           | is Complete 🛛 🖉 Edit Grid                                        |
|--------------------------------------------------|--------------------|-------------|----------------------------------------------------------------------------------------------------|----------------------------------------------------------------------------------------------------|----------------------------------------------------|------------------------------------------------------------------|
| Description                                      | Budgeted<br>Amount | Total       | List Purchases in Detail                                                                                         | Connects to CLNA Element(s)                                                                                       | Connects to Service<br>Area(s)                     | List state approved CTE<br>Program (E.g., AG, FCS, MFG,<br>WELD) |
| Salaries, Benefits, Off-<br>Contract Pay 1XX-2XX | \$10,000.00        | \$10,000.00 | Salary for CTSO Admin Assistant - New position .25 T & E on file                                                 | SIZE, SCOPE, AND QUALITY                                                                                          | NA                                                 | All CTSOs                                                        |
| Purchased Services 3XX                           | \$500.00           | \$500.00    | Registrations for all instructors to conferences                                                                 | EVALUATION OF LABOR MARKET ALIGNMENT                                                                              | NA                                                 | Registrations for al CTE<br>instructors                          |
| CTSO Student<br>Competitor Costs 580             | \$0.00             | \$0.00      |                                                                                                    |                                                                                                    | NA                                                 |                                                                  |
| Staff Travel 580 (CTSO related events only)      | \$8,000.00         | \$8,000.00  | PD for Instructors FCCLA CTE Endorsed<br>Advisor & Instructor Travel for Student<br>Competition Skills USA, FBLA | STUDENT PERFORMANCE                                                                                               | ALL                                                | Business, Ag, Ind Tech, FCS                                      |
| Supplies 6xx (No<br>Consumables) <\$500          | \$200.00           | \$200.00    | Materials for all CTSO related WBL<br>opportunities                                                              | EVALUATION OF LABOR MARKET ALIGNMENT, PROGRESS<br>TOWARD IMPROVING EQUITY AND ACCESS, SIZE, SCOPE,<br>AND QUALITY | ALL                                                | All                                                              |
| Institutional Dues for<br>Membership 812         | \$8,000.00         | \$8,000.00  | Institutional memberships - quantity of one in<br>each category                                                  | SIZE, SCOPE, AND QUALITY                                                                                          | Business, Finance,<br>Marketing, and<br>Management | All                                                              |

#### **Administrative Costs**

• Contact Amy Vybiral at <u>amy.vybiral@iowa.gov</u> for assistance.

| E Administrative Costs - 5%                                                                                                    | ✓ Mark as Co                                                                                                    | omplete 🕼 Edit Form |
|----------------------------------------------------------------------------------------------------|----------------------------------------------------------------------------------------------------|---------------------|
| Enter the projected a                                                                                                    | mount from the State Allocation to be expended on administrative costs.                                                                                                    |                     |
| Administrative costs                                                                                                    | must not exceed 5% of the total grant award.                                                                                                    |                     |
| Administrative Amount - 5%:                                                                                                    | \$1,000.00                                                                                                    |                     |
| Total:                                                                                                    | \$1,000.00                                                                                                    |                     |
|                                                                                                    |                                                                                                    |                     |
|                                                                                                    |                                                                                                    |                     |
|                                                                                                    |                                                                                                    |                     |
| E Total Allocation                                                                                                    |                                                                                                    | ✓ Mark as Complete  |
| Total Allocation NOTE: The amount budgeted for administrativ                                                                                                    | e costs cannot exceed the amount shown above (5% of the State Allocation to Recipient).                                                                                                    | ✓ Mark as Complete  |
| Total Allocation     NOTE: The amount budgeted for administrative     Maximum Allowed for Administrative     Costs:                                                                                                    | e costs cannot exceed the amount shown above (5% of the State Allocation to Recipient).<br>\$11,795.45                                                                                                    | ✓ Mark as Complete  |
| Total Allocation     NOTE: The amount budgeted for administrative     Maximum Allowed for Administrative     Costs:     The amount shown is the sum total of the amount                                                                                                 | e costs cannot exceed the amount shown above (5% of the State Allocation to Recipient).<br>\$11,795.45<br>s that have been entered for each budget section.                                                                                                    | ✓ Mark as Complete  |
| Total Allocation     NOTE: The amount budgeted for administrative     Maximum Allowed for Administrative     Costs:     The amount shown is the sum total of the amount     Total Projected Amount to be Expended:                                                      | e costs cannot exceed the amount shown above (5% of the State Allocation to Recipient).<br>\$11,795.45<br>s that have been entered for each budget section.<br>\$235,909.00                                                                                                    | ✓ Mark as Complete  |
| Total Allocation     NOTE: The amount budgeted for administrative     Maximum Allowed for Administrative     Costs:     The amount shown is the sum total of the amount     Total Projected Amount to be Expended:     If the amount shown below is (negative), the sum | e costs cannot exceed the amount shown above (5% of the State Allocation to Recipient).<br>\$11,795.45<br>s that have been entered for each budget section.<br>\$235,909.00<br>total of the dollar amounts budgeted for required components and administrative costs exceeds the amount entered in the State Allocation to Recipient section. | ✓ Mark as Complete  |

## **Postsecondary Budget Form**

#### Activity One – Career Exploration and Development

- Personnel Services (Salaries and Wages)
  - New and previously funded positions only.
  - Include percentages
  - Supplanting: May decrease the percentage over time but never increase the percentage.
- Curriculum and Training Materials
- Professional Development Contracts
- Contracts for Services
- Software licensing fees
- Equipment

| Image: Perkins Activity 1: Career Exploration and Development - Grid       Image: Grid         Image: Comparison of the comparison of the compar |                    |       |                             |                                |                                |                                                               |  |  |  |  |  |  |
|----------------------------------------------------------------------------------------------------|--------------------|-------|-----------------------------|--------------------------------|--------------------------------|---------------------------------------------------------------|--|--|--|--|--|--|
| Description                                                                                                    | Budgeted<br>Amount | Total | List Purchases<br>in Detail | Connects to CLNA<br>Element(s) | Connects to<br>Service Area(s) | List state approved CTE Program<br>(E.g., AG, FCS, MFG, WELD) |  |  |  |  |  |  |
| 101 Personnel Services<br>(Salaries and Wages)                                                                                                    |                    |       |                             |                                |                                |                                                               |  |  |  |  |  |  |
| 301 Curriculum and Training<br>Materials                                                                                                    |                    |       |                             |                                |                                |                                                               |  |  |  |  |  |  |
| 404 Professional<br>Development Contracts                                                                                                    |                    |       |                             |                                |                                |                                                               |  |  |  |  |  |  |
| 405 Contracts for Services                                                                                                    |                    |       |                             |                                |                                |                                                               |  |  |  |  |  |  |
| 505 Software Licensing Fees                                                                                                    |                    |       |                             |                                |                                |                                                               |  |  |  |  |  |  |
| 701 Equipment                                                                                                    |                    |       |                             |                                |                                |                                                               |  |  |  |  |  |  |

# Activity Two – Professional Development

 Staff Travel - Conference Titles & CTE Programs, LMI, All Aspects of Industry, Equipment & Technology

| Perkins Activity 2: Professional Development - Grid     Grid                            |                    |       |                             |                                |                                |                                                                  |  |  |  |
|-----------------------------------------------------------------------------------------|--------------------|-------|-----------------------------|--------------------------------|--------------------------------|------------------------------------------------------------------|--|--|--|
| Row                                                                                     | Budgeted<br>Amount | Total | List Purchases<br>in Detail | Connects to<br>CLNA element(s) | Connects to<br>Service Area(s) | List state approved CTE<br>Program (E.g., AG, FCS, MFG,<br>WELD) |  |  |  |
| 101 Personnel Services (Salaries and Wages)                                             |                    |       |                             |                                |                                |                                                                  |  |  |  |
| 202 In State Travel - Professional<br>Development (Meals, Lodging,<br>Registration)     |                    |       |                             |                                |                                |                                                                  |  |  |  |
| 205 Out of State Travel - Professional<br>Development (Meals, Lodging,<br>Registration) |                    |       |                             |                                |                                |                                                                  |  |  |  |
| 301 Curriculum and Training Materials                                                   |                    |       |                             |                                |                                |                                                                  |  |  |  |
| 404 Professional Development<br>Contracts                                               |                    |       |                             |                                |                                |                                                                  |  |  |  |
| 405 Contracts for Services                                                              |                    |       |                             |                                |                                |                                                                  |  |  |  |
| 505 Software Licensing Fees                                                             |                    |       |                             |                                |                                |                                                                  |  |  |  |

#### Activity Three – CTE Skill Development

• Salaries

| III Perkins Activity 3: CTE Skill Development - Grid |                    |              |                                                 |                                |                                                                |                                                                                  |  |  |  |  |  |
|------------------------------------------------------|--------------------|--------------|-------------------------------------------------|--------------------------------|----------------------------------------------------------------|----------------------------------------------------------------------------------|--|--|--|--|--|
| Description                                          | Budgeted<br>Amount | Total        | List Purchases in Detail                        | Connects to<br>CLNA Element(s) | Connects to Service Area(s)                                    | List state approved CTE Program<br>(E.g., AG, FCS, MFG, WELD)                    |  |  |  |  |  |
| 101 Personnel Services (Salaries and Wages)          | \$168,000.00       | \$168,000.00 | EV Auto Prog 100%<br>Radiology Tech Prog<br>50% | SIZE, SCOPE,<br>AND QUALITY    | Applied Science, Technology,<br>Engineering, and Manufacturing | Health Auto provide within CTE<br>the skills necessary for HS, HD,<br>HW careers |  |  |  |  |  |

#### Activity Four – Academic Skill integration into CTE

- Contracts for services Vendor contracts Math in CTE Professional Development with all CTE Faculty
- Data Processing Software Math in CTE Software License (20)

| Perkins Activity                               | Perkins Activity 4: Integration of Academic Skills - Grid     Crid |       |                             |                                |                                |                                                               |  |  |  |  |
|------------------------------------------------|--------------------------------------------------------------------|-------|-----------------------------|--------------------------------|--------------------------------|---------------------------------------------------------------|--|--|--|--|
| Description                                    | Budgeted<br>Amount                                                 | Total | List Purchases<br>in Detail | Connects to CLNA<br>Element(s) | Connects to<br>Service Area(s) | List state approved CTE Program<br>(E.g., AG, FCS, MFG, WELD) |  |  |  |  |
| 101 Personnel Services<br>(Salaries and Wages) |                                                                    |       |                             |                                |                                |                                                               |  |  |  |  |
| 301 Curriculum and Training<br>Materials       |                                                                    |       |                             |                                |                                |                                                               |  |  |  |  |
| 404 Professional<br>Development Contracts      |                                                                    |       |                             |                                |                                |                                                               |  |  |  |  |
| 405 Contracts for Services                     |                                                                    |       |                             |                                |                                |                                                               |  |  |  |  |
| 505 Software Licensing Fees                    |                                                                    |       |                             |                                |                                |                                                               |  |  |  |  |

#### Activity Five – Support for the Implementation of CTE Programs

- Personnel Services (Salaries and Wages)
- Curriculum and Training Materials
- Professional Development Contracts
- Contracts for Services
  - o IRC. OSHA 10 & 30, CNA, Scissor Lift, CPR, EMT, ServSafe, CMA
- Data Processing (Desktop Software Licensing Fees)
  - o T-Mobile iPad Ag, Snap-On Team works Software
- Equipment
  - o See Attached List
- Purchased Services
  - Industry Recognized Credentials IRC. OSHA 10 & 30, CNA, Scissor Lift, CPR, EMT, ServSafe, CMA

| Image: Perkins Activity 5: Support for CTE Programs - Grid       Image: Comparison of CTE Programs - Grid |                    |       |                             |                                |                                |                                                               |  |  |
|----------------------------------------------------------------------------------------------------|--------------------|-------|-----------------------------|--------------------------------|--------------------------------|---------------------------------------------------------------|--|--|
| Description                                                                                               | Budgeted<br>Amount | Total | List Purchases<br>in Detail | Connects to CLNA<br>Element(s) | Connects to<br>Service Area(s) | List state approved CTE Program<br>(E.g., AG, FCS, MFG, WELD) |  |  |
| 101 Personnel Services<br>(Salaries and Wages)                                                            |                    |       |                             |                                |                                |                                                               |  |  |
| 301 Curriculum and Training<br>Materials                                                                  |                    |       |                             |                                |                                |                                                               |  |  |
| 404 Professional<br>Development Contracts                                                                 |                    |       |                             |                                |                                |                                                               |  |  |
| 405 Contracts for Services                                                                                |                    |       |                             |                                |                                |                                                               |  |  |
| 505 Software Licensing Fees                                                                               |                    |       |                             |                                |                                |                                                               |  |  |
| 602 Indirect Costs                                                                                        |                    |       |                             |                                |                                |                                                               |  |  |
| 701 Equipment                                                                                             |                    |       |                             |                                |                                |                                                               |  |  |

#### Activity Six – Develop and Implement Evaluations

- Personnel Services Institutional Researcher CLNA
- In-state and out of state travel Data meetings/conferences
- Contracts for Services
- Software Licensing Fees

| Image: Perkins Activity 6: Develop and Implement Evaluations - Grid         Image: Comparison of the second second secon |                    |       |                             |                                |                                |                                                                  |  |  |
|----------------------------------------------------------------------------------------------------|--------------------|-------|-----------------------------|--------------------------------|--------------------------------|------------------------------------------------------------------|--|--|
| Description                                                                                                    | Budgeted<br>Amount | Total | List Purchases<br>in Detail | Connects to<br>CLNA Element(s) | Connects to<br>Service Area(s) | List state approved CTE<br>Program (E.g., AG, FCS, MFG,<br>WELD) |  |  |
| 101 Personnel Services (Salaries and Wages)                                                                                                    |                    |       |                             |                                |                                |                                                                  |  |  |
| 202 In State Travel - Professional<br>Development (Meals, Lodging,<br>Registration)                                                                                                    |                    |       |                             |                                |                                |                                                                  |  |  |
| 205 Out of State Travel - Professional<br>Development (Meals, Lodging,<br>Registration)                                                                                                    |                    |       |                             |                                |                                |                                                                  |  |  |
| 301 Curriculum and Training Materials                                                                                                    |                    |       |                             |                                |                                |                                                                  |  |  |
| 405 Contracts for Services                                                                                                    |                    |       |                             |                                |                                |                                                                  |  |  |
| 505 Software Licensing Fees                                                                                                    |                    |       |                             |                                |                                |                                                                  |  |  |

#### CTSOs

- Personnel Services Salaries and benefits/percentages time and effort and job description on file.
- In-state Travel CTSO related events only
- Out of state Travel CTSO Related events only
- Curriculum and Training materials Materials required for Student competition only. Classroom materials Activity five
- 812 Institutional Dues for Membership in Professional Organizations

| TSO: Career and Technical Student Organizations - Grid                           |                    |            |                                                                                                 |                                |                                |                                                                  |  |  |
|----------------------------------------------------------------------------------|--------------------|------------|-------------------------------------------------------------------------------------------------|--------------------------------|--------------------------------|------------------------------------------------------------------|--|--|
| Description                                                                      | Budgeted<br>Amount | Total      | List Purchases in Detail                                                                        | Connects to CLNA<br>Element(s) | Connects to<br>Service Area(s) | List state approved CTE<br>Program (E.g., AG, FCS, MFG,<br>WELD) |  |  |
| 101 Personnel Services (Salaries and Wages)                                      | \$1,500.00         | \$1,500.00 | HOSA Mentor Stipends                                                                            | STUDENT<br>PERFORMANCE         | Health Science                 | Health                                                           |  |  |
| 202 In State Travel - CTSO related events only (Meals, Lodging, Registration)    | \$5,000.00         | \$5,000.00 | Linkage with secondary                                                                          | STUDENT<br>PERFORMANCE         | ALL                            | All                                                              |  |  |
| 205 Out of State Travel - CTSO related events only (Meals Lodging, Registration) | \$0.00             | \$0.00     |                                                                                                 |                                |                                |                                                                  |  |  |
| 301 Curriculum and Training Materials                                            | \$0.00             | \$0.00     | Include only the materials required for student competition.Classroom materials use activity 5. |                                |                                |                                                                  |  |  |
| 405 Contracts for Services etc.                                                  | \$0.00             | \$0.00     |                                                                                                 |                                |                                |                                                                  |  |  |
| 812 Institutional Dues for Membership in<br>Professional Organizations           | \$9,000.00         | \$9,000.00 | HOSA Institutional Dues (National and State)                                                    | SIZE, SCOPE, AND<br>QUALITY    | Health Science                 | Health                                                           |  |  |

| Administrative Costs                                                                          |                                |
|-----------------------------------------------------------------------------------------------|--------------------------------|
| Administrative Amount - 5%:                                                                   | \$20,000.00                    |
| Awarded Amount:                                                                               | \$20,000.00                    |
| Total Allocation                                                                              |                                |
| NOTE: The amount budgeted for administrative costs cannot exceed the amount show              | n above (5% of the State Alloc |
| Maximum Allowed for Administrative Costs:                                                     | \$44,835.65                    |
| The amount shown is the sum total of the amounts that have been entered for each budget s     | ection.                        |
| Total Projected Amount to be Expended:                                                        | \$896,713.00                   |
| If the amount shown below is (negative), the sum total of the dollar amounts budgeted for red | quired components and administ |
| Remaining Allocation to be Budgeted:                                                          | \$0.00                         |

#### Wrap-Up

The status of each form will be summarized on the Application Forms list within the "Complete?" column. When all forms have been marked as complete, the application is ready for submission. To submit the application, click the "Submit" link.

| 513234 - FY24 ABC PERKINS CONS                                                                        | ORTIUM TEST APPLICATION                         |              |                                     |                                    |
|----------------------------------------------------------------------------------------------------|-------------------------------------------------|--------------|-------------------------------------|------------------------------------|
| Status:                                                                                               | Editing                                         |              |                                     |                                    |
| Stage:                                                                                                | Final Application                               |              |                                     |                                    |
| Application Due Date:                                                                                 | Jun 30, 2023 11:59 PM                           |              |                                     |                                    |
| Program Area:                                                                                         | Perkins V                                       |              |                                     |                                    |
| Funding Opportunity:                                                                                  | 510896-FY24 - Perkins V - Secondary Application |              |                                     |                                    |
| Organization:                                                                                         | Iowa Department of Education                    |              |                                     |                                    |
| Requested Total:                                                                                      |                                                 |              |                                     |                                    |
|                                                                                                    |                                                 |              |                                     |                                    |
| Application Preview Alert History Map                                                                 |                                                 |              |                                     |                                    |
| Application Details                                                                                   |                                                 |              |                                     | Preview Application     X Withdraw |
| Application cannot be Submitted Currently <ul> <li>Application components are not complete</li> </ul> |                                                 |              |                                     |                                    |
| Component                                                                                             |                                                 | Complete?    | Last Edited                         |                                    |
| General Information                                                                                   |                                                 | $\checkmark$ | May 4, 2023 1:28 PM - Jeff Fletcher |                                    |
| Cover Sheet-General Information                                                                       |                                                 |              | -                                   |                                    |
| Cover Page Perkins Basic - Secondary                                                                  |                                                 |              |                                     |                                    |
| Consortium Members                                                                                    |                                                 |              | -                                   |                                    |
| Secondary Perkins V Budget - NEW FY24 - Copy                                                          |                                                 |              | -                                   |                                    |
| Minority Impact Statement                                                                             |                                                 |              |                                     |                                    |
| Assurances/Agreements - Secondary                                                                     |                                                 |              | -                                   |                                    |

After all steps of the submission process have been completed, the person submitting the application will receive a system-generated notification stating the application has been successfully submitted. The notification message, as well as other correspondence generated via iowagrants.gov, will come from the dullestech.com domain. Please make sure your email system is set to allow these messages to be delivered.

If you have questions regarding the FY25 Perkins Grant application forms, please contact Jeffrey Fletcher, Perkins Accountability Consultant, Bureau of Career and Technical Education at <u>jeffrey.fletcher@iowa.gov</u> or 515-321-7309.

# **Claim Submission Instructions**

Contact CTE Bureau if assistance is needed to edit and submit a claim.

Click on the green "+ Add Claim" button to initiate a claim.

| 513163 - FY 2024 Test Application - 2024            |                                                 |
|-----------------------------------------------------|-------------------------------------------------|
| Status:                                             | Underway                                        |
| Program Area:                                       | Perkins V                                       |
| Funding Opportunity:                                | 510896-FY24 - Perkins V - Secondary Application |
| Organization:                                       | Iowa Department of Education                    |
| Grantee Contact:                                    | Amy Vybiral                                     |
| Program Officer:                                    | Dennis Harden                                   |
| Awarded Amount:                                     |                                                 |
|                                                     |                                                 |
| Grant List Genera Claims Second Grant               |                                                 |
| O Claims                                            | + Add Claim                                     |
| All claims associated with this grant appear below. |                                                 |

Click on the green "Edit Claim" button.

| Gra<br>List of all current g | grants           |                   |                                   |                         |            |              |
|------------------------------|------------------|-------------------|-----------------------------------|-------------------------|------------|--------------|
| Sack                         | 🔁 Print 👻        | Online Help       | E→ Log Out                        |                         |            |              |
|                              |                  |                   |                                   |                         |            |              |
| Claim Preview                | Alert History    | Мар               |                                   |                         |            |              |
| O Claim D                    | Details          |                   |                                   |                         | × Withdraw | 🗷 Edit Claim |
| Claim Deta                   | ails<br>rtunity: | 510896-FY24 - P   | terkins V - Secondary Application | Initial Submit Date:    |            |              |
| Program Area:                |                  | Perkins V         |                                   | Initially Submitted By: |            |              |
| Status:                      |                  | Editing           |                                   | Last Submitted By:      |            |              |
| Claim Type:                  |                  | Reimbursement     |                                   | Approved Date:          |            |              |
| Reporting Perio              | iod:             | 05/04/2023 - 05/0 | 05/2023                           |                         |            |              |
| Final Request:               |                  | No                |                                   |                         |            |              |
| Funded:                      |                  |                   |                                   |                         |            |              |
| Batch Name:                  |                  |                   |                                   |                         |            |              |
| Vendor Numbe                 | er:              |                   |                                   |                         |            |              |

Click on "General Information"

| 🗖 Claim: 001                                                                              |                                                 |           |                                        |            |                  |
|-------------------------------------------------------------------------------------------|-------------------------------------------------|-----------|----------------------------------------|------------|------------------|
| Claim Status:                                                                             | Editing                                         |           |                                        |            |                  |
| Grant Title:                                                                              | 513163 - FY 2024 Test Application               |           |                                        |            |                  |
| Program Area:                                                                             | Perkins V                                       |           |                                        |            |                  |
| Funding Opportunity:                                                                      | 510896-FY24 - Perkins V - Secondary Application |           |                                        |            |                  |
| Reporting Period:                                                                         | 05/04/2023 - 05/05/2023                         |           |                                        |            |                  |
| Claim Type:                                                                               | Reimbursement                                   |           |                                        |            |                  |
| Submitted By:                                                                             | -                                               |           |                                        |            |                  |
|                                                                                           |                                                 |           |                                        |            |                  |
| Claim Preview Alert History Map                                                           |                                                 |           |                                        |            |                  |
| Claim Details                                                                             |                                                 |           |                                        | × Withdraw | Q. Preview Claim |
| Claim cannot be Submitted Currently <ul> <li>Claim components are not complete</li> </ul> |                                                 |           |                                        |            |                  |
| Component                                                                                 |                                                 | Complete? | Last Edited                            |            |                  |
| General Information                                                                       |                                                 | ~         | May 4, 2023 9:46 AM - Jeffrey Fletcher |            |                  |
| Reimbursement                                                                             |                                                 |           | May 4, 2023 9:46 AM - Jeffrey Fletcher |            |                  |
| Perkins Basic - Reimbursement Documentation                                               |                                                 |           | -                                      |            |                  |

Enter report period – the period-of-time of when the actual expenses occurred.

For "reimbursement" form and "reimbursement documentation form":

- 1. Click green "Edit Form" button.
- 2. Enter and complete information.
- 3. Click green "Save Form" button.
- 4. Click orange "Mark as Complete" button.
- 5. Repeat as needed; i.e., saved information can always be edited/worked on later.
  - Do not withdraw claims.
  - Do not begin a new claim until all claims in "editing" and "correcting" have been completed and submitted.
  - Claims cannot be deleted in Iowa Grants. Do NOT "withdraw" claims. Contact the CTE Bureau for technical assistance.
- 6. Continue to complete and "Mark as Complete" each form until the green banner message "Claim is in compliance and is ready for submission!" and the orange "Submit Claim" button appears.

| General Information - Claim - Edit                                                                                                    |           |                                        |  |  |  |  |  |  |
|----------------------------------------------------------------------------------------------------|-----------|----------------------------------------|--|--|--|--|--|--|
| In the form below, complete all required fields. Enter the report period of coverage for this claim. All expenses reported on this claim should have been incurred during this period of time. If this is the last claim that will be submitted for this grant, then the Final Request checkbox should be checked. |           |                                        |  |  |  |  |  |  |
| Examples Quarterly Reporting Period: 1/1 - 3/31, 4/1 - 6/30, 7/1 - 9/30, and 10/1 - 12/31                                                                                                    |           |                                        |  |  |  |  |  |  |
| Status*: Editing                                                                                                    |           |                                        |  |  |  |  |  |  |
| Type*: Reimbursement                                                                                                    |           |                                        |  |  |  |  |  |  |
| Report Period:                                                                                                    |           |                                        |  |  |  |  |  |  |
| Start Date End Date                                                                                                    |           |                                        |  |  |  |  |  |  |
| Final Request?*: Yes No                                                                                                    |           |                                        |  |  |  |  |  |  |
|                                                                                                    |           |                                        |  |  |  |  |  |  |
| Claim List Genera Reimbu Perkin                                                                                                    |           |                                        |  |  |  |  |  |  |
| Reimbursement - Current Version                                                                                                    |           |                                        |  |  |  |  |  |  |
|                                                                                                    |           |                                        |  |  |  |  |  |  |
|                                                                                                    |           | ✓ Mark as Complete                     |  |  |  |  |  |  |
|                                                                                                    |           |                                        |  |  |  |  |  |  |
| O Claim Details ✓ Submit Claim ★ Withdraw Q Preview Claim                                                                                                    |           |                                        |  |  |  |  |  |  |
| Claim is in compliance and is ready for Submission!                                                                                                    |           |                                        |  |  |  |  |  |  |
| Component                                                                                                    | Complete? | Last Edited                            |  |  |  |  |  |  |
| General Information                                                                                                    | ✓         | May 4, 2023 1:09 PM - Jeffrey Fletcher |  |  |  |  |  |  |
| Reimbursement V May 4, 2023 3:12 PM - Jeff Fletcher                                                                                                    |           |                                        |  |  |  |  |  |  |
| erkins Basic - Reimbursement Documentation V May 4, 2023 3:17 PM - Jeff Fletcher                                                                                                    |           |                                        |  |  |  |  |  |  |

Contact Amy Vybiral at <u>amy.vybiral@iowa.gov</u> for assistance.